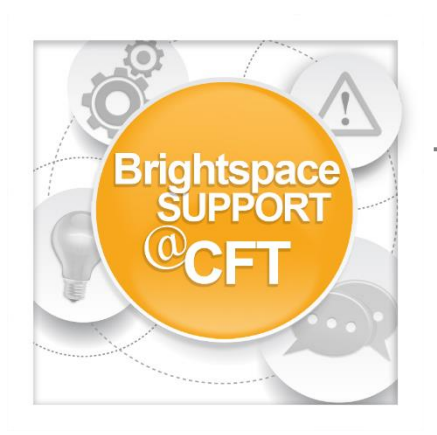

## How do I get notifications sent to my phone?

Brightspace users can have notifications sent to their phone. Users can customize which actions in Brightspace will trigger a notification.

1) Login to Brightspace, then click your Name

2) Click Notifications

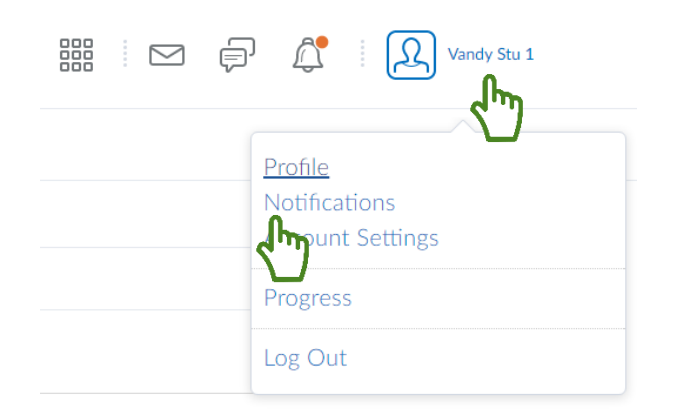

3) Click **Register your mobile,** fill in the requested information, **click save.** 

A confirmation code will be texted to your phone. Enter the code in Brightspace then click **Confirm.** 

## Contact Methods

Email Address Send email notifications to: vandystu1@vanderbilt.edu Change your email settings

Mobile Number <u>Register your mobile</u>

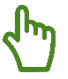

4) Select your preferred method of notification (Email or SMS) for each listed action in a course.

| Instant Notifications                                               | Email        | SMS          |
|---------------------------------------------------------------------|--------------|--------------|
| Announcements - announcement updated                                |              | $\checkmark$ |
| Announcements - new announcement available                          |              | 1            |
| Assignments - assignment folder due date or end date is 2 days away |              | 1            |
| Content - content item created                                      | $\checkmark$ |              |
| Content - content item updated                                      |              |              |
| Content - content overview updated                                  |              |              |

5) Set any **Custom Notifications** and choose any courses to exclude from your notification settings.

## Customize Notifications

- ✓ Include my grade value in notifications from Grades
- Allow past courses to send me notifications
- Allow future courses to send me notifications
- Allow inactive courses to send me notifications

## Exclude Some Courses

You currently have no courses excluded. Manage my course exclusions

6) Click Save.